# ВЕСЫ ЭЛЕКТРОННЫЕ ДЛЯ НЕПРЕРЫВНОГО ВЗВЕШИВАНИЯ ИЗДЕЛИЙ НА КОНВЕЙЕРАХ

## ТИПА ССК

## РУКОВОДСТВО ПО ЭКСПЛУАТАЦИИ

## ОГЛАВЛЕНИЕ:

| 1 | ME       | РЫ БЕЗОПАСНОСТИ                                         | . 4       |
|---|----------|---------------------------------------------------------|-----------|
| 2 | TEX      | (НИЧЕСКИЕ ДАННЫЕ                                        | . 5       |
| 3 | ОБ       | ЩИЙ ОБЗОР                                               | . 6       |
| 4 | KO       | МПЛЕКТ ПОСТАВКИ                                         | . 8       |
| 5 | ПО       | ДГОТОВКА К РАБОТЕ                                       | . 9       |
|   | 5.1      | УСТАНОВКА                                               | 9         |
|   | 5.2      | ПОДКЛЮЧЕНИЕ ПИТАНИЯ                                     | 9         |
|   | 5.3      | ПОДКЛЮЧЕНИЕ КОМПРЕССОРА                                 | 11        |
|   | 5.4      | ТРАНСПОРТИРОВОЧНАЯ ЗАЩИТА ТЕНЗОДАТЧИКА                  | 12        |
| 6 | ПО       | РЯДОК РАБОТЫ В ОСНОВНОМ РЕЖИМЕ                          | 13        |
|   | 6.1      | ВКЛЮЧЕНИЕ/ВЫКЛЮЧЕНИЕ                                    | 13        |
|   | 6.2      | ОБНУЛЕНИЕ                                               | 13        |
|   | 6.3      | РЕЖИМ РЕДАКТИРОВАНИЯ ДАННЫХ ТОВАРА                      | 14        |
|   | 6.4      | ВЗВЕШИВАНИЕ В СТАТИКЕ                                   | 14        |
| _ | 6.5      | ВЗВЕШИВАНИЕ В ДИНАМИКЕ                                  | 14        |
| / |          | РЯДОК РАБОТЫ В МЕНЮ                                     | 15        |
|   | /.       | ВХОД В МЕНЮ, РАЗДЕЛЫ МЕНЮ                               | 16        |
|   | 7.2      | ИЗМЕНЕНИЕ ФОРМАТА ПРЕДСТАВЛЕНИЯ ДАННЫХ                  | 16        |
|   | 7.3      | ВВОД НОВОГО ТОВАРА И РЕДАКТИРОВАНИЕ ДАННЫХ ТОВАРА       | 17        |
|   | 7.4      |                                                         | 18        |
|   | 7.5      | НАСТРОИКИ ПАРАМЕТРОВ ПОРТОВ ОБМЕНА ДАННЫМИ И РЕЖЕКТОРОВ | 19        |
|   | /.6<br>  | КАЛИБРОВКА                                              | 20        |
|   | /./      | НАСТРОИКА ФУНКЦИИ                                       | 23        |
|   | 7.8<br>7 | IECTNPOBAHNE                                            | 24        |
| Q |          |                                                         | .20<br>28 |
| 0 | 8 1      |                                                         | 20        |
|   | 8.2      |                                                         | 20        |
|   | 8.3      |                                                         | 32        |
|   | 8.4      |                                                         | 33        |
|   | 8.5      | ТЕСТИРОВАНИЕ ПАМЯТИ                                     | 34        |
|   | 8.6      | АВТОМАТИЧЕСКАЯ НАСТРОЙКА                                | 35        |
| 9 | PE       | УЛИРОВКА СКОРОСТИ ДВИЖЕНИЯ КОНВЕЙЕРА                    | 36        |
| 2 | 9.1      | РЕГУЛИРОВКА НИЗКОЙ СКОРОСТИ                             | 36        |
|   | 9.2      | РЕГУЛИРОВКА ВЫСОКОЙ СКОРОСТИ                            | 36        |
|   |          |                                                         |           |

В тексте руководства введены условные обозначения при перечислении типовых элементов в виде кружков:

- клавиши выделены полужирным шрифтом «Arial»: **G/N**;
- указатели и показания дисплея, а также прочие сигналы обозначены угловыми скобками: «STABLE».

В перечне последовательных действий, которые Вам необходимо будет выполнять в работе с весами, используются значки-прямоугольники:

- □ Это первый шаг;
- □ Это второй шаг;
- □ Это третий шаг.

Благодарим за покупку весов для взвешивания в движении типа «ССК». Просим ознакомиться с настоящим руководством прежде, чем приступить к работе с этим устройством. Обращайтесь к нему по мере необходимости.

Электронные весы «ССК» предназначены для взвешивания в движении материалов, полуфабрикатов и готовой сельскохозяйственной и промышленной продукции. Весы могут применяться и в других отраслях народного хозяйства.

Основные функциональные возможности весов:

- Измерение массы грузов в движении с индикацией на дисплее;
- Индикация на дисплее величин отклонения массы от заданной (также в графической форме);
- Индикация на световом сигнализаторе признака массы товара (мало, норма, много);
- Звуковая индикация признака массы товара (норма или не норма);
- Различные типы режекторов (удаление отбракованных товаров с конвейера выталкиванием планками, уклоном транспортера, изменением направления их движения по транспортеру или нагнетанием воздуха) и их транспортеров (ременной или роликовый): \*;
- Мультивесовая сортировка (по разным номиналам массы) \*;
- Сравнительное взвешивание \*;
- Автоподстройка номинального значения массы в случае постоянного отклонения \*;
- Управление с обратной связью \*;
- Автосчетчик количества товара с оповещением после прохода заданного количества \*;
- Отслеживание систематических ошибок \*;
- Изменение текущего продукта одной клавишей \*;
- Интерфейсы: RS-232, RS-422 или RS-485 \*;
- Двоично-десятичный выход \*;
- Сканер штрих-кодов \*;
- Принтер для печати на чековой ленте \*;
- Принтер этикеток \*;
- Струйный принтер \*;
- Металлодетектор \*;
- Распределитель \*;
- Мультисортировка (до 14 режекторов) \*.

\* При наличии соответствующего оборудования, не входящего в комплект поставки и поставляемого по дополнительному заказу (опционально). Также по согласованию покупателя и поставщика возможна поставка модификации весов с другими функциональными возможностями.

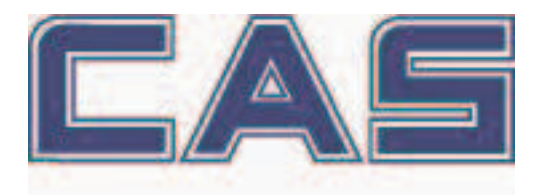

Интернет-сайт производителя: <u>www.globalcas.com</u> Интернет-сайт производителя для стран СНГ: <u>www.cas-cis.com</u>

# 1 МЕРЫ БЕЗОПАСНОСТИ

- Перед проведением чистки или обслуживания весов всегда отключайте питание. Также отключайте все вспомогательные устройства, подключенные к весам.
- Для проведения ремонта всегда обращайтесь только в техническую службу «CAS».
- Всегда производите чистку в случае попадания отдельных частей продукта на детали весов или пролива жидкостей и избегайте использования весов в помещении с нестабильным основанием;
- Внимательно следите за всеми предупреждениями и сообщениями об ошибках оборудования;
- Не протирайте дисплей слишком усердно и не приклеивайте к нему наклеек;
- Не используйте карандаш или другие предметы для управления работой весов с помощью панели управления: нажимайте на нее только пальцами;
- Не используйте моющие средства для чистки дисплея или панели управления;
- Используйте только мягкую ткань, смоченную в этиловом спирте;
- Не допускайте установки на конвейер груза, масса которого превышает наибольший предел взвешивания весов;
- Периодически проверяйте и при необходимости производите обслуживание и чистку компонентов весов для получения наилучших результатов взвешивания;
- Не используйте для чистки машины кислотные и другие химические средства;
- Перед подключением весов к сети убедитесь в том, что напряжение питания весов (указано на наклейке) соответствует напряжению питания в сети;
- Не устанавливайте весы в зоне вибрации это может привести к большой погрешности при измерении массы.

# 2 ТЕХНИЧЕСКИЕ ДАННЫЕ

Основные технические данные приведены в таблице 2.1. Таблица 2.1 – Технические характеристики

| Модель весов                                             | CCW303<br>CCMW303 | CCW313<br>CCMW313          | CCW323<br>CCMW323          | CCW333<br>CCMW333          | CCW343<br>CCMW343          | CCW353<br>CCMW353          | CCW363<br>CCMW363          | CCW373<br>CCMW373           | CCW383                      |
|----------------------------------------------------------|-------------------|----------------------------|----------------------------|----------------------------|----------------------------|----------------------------|----------------------------|-----------------------------|-----------------------------|
| Пределы взвешивания, кг                                  | 0,3               | 0,6                        | 1,2                        | 3                          | 6                          | 20                         | 30                         | 40                          | 60                          |
| Дискретность индикации и цена поверочного деления, г     |                   | 0,1                        | 0,2                        | 0,5                        | 1                          | 5                          | 5                          | 10                          | 20                          |
| Пропускная способность, товаров<br>в минуту, около *     |                   | 220                        | 180                        | 100                        | 75                         | 60                         | 45                         | 30                          | 20                          |
| Скорость движения конвейера, м/мин.                      | 10~84             | 10~74                      | 10~74                      | 10~58                      | 10~53                      | 10~54                      | 10~52                      | 10~49                       | 10~33                       |
| Размеры товара:<br>Ширина, мм<br>Длина, мм<br>Высота. мм |                   | 30~150<br>30~260<br>10~150 | 30~220<br>30~320<br>10~220 | 30~300<br>30~450<br>10~300 | 30~360<br>30~550<br>10~360 | 30~380<br>30~700<br>10~380 | 30~480<br>30~900<br>10~480 | 30~580<br>30~1100<br>10~580 | 30~680<br>30~1100<br>10~680 |
| Питание                                                  |                   | 220 B ±10%, 50 Гц          |                            |                            |                            |                            |                            |                             |                             |
| Диапазон рабочих температур, °С                          |                   | + 5 ~ + 35                 |                            |                            |                            |                            |                            |                             |                             |
| Диапазон относительной влажно-<br>сти воздуха, %         |                   | 35 ~ 85                    |                            |                            |                            |                            |                            |                             |                             |

\* Пропускная способность зависит от многих факторов и может варьироваться.

*Примечание*. Допускаются отклонения от приведенных технических характеристик в сторону улучшения.

# 3 ОБЩИЙ ОБЗОР

Общий вид и обозначение основных компонентов весов приведены на рисунке 3.1. Для примера приведена модификация основного модуля с режектором выбрасывающего типа.

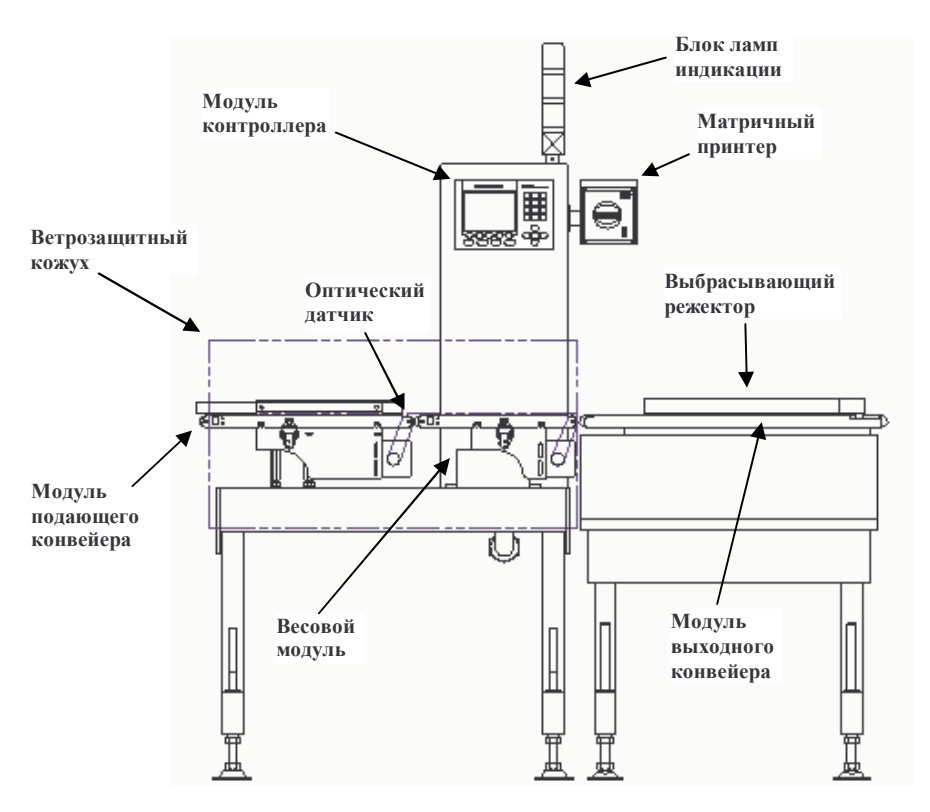

Рисунок 3.1 - Общий вид и обозначение основных компонентов весов

В модуле контроллера содержатся электронная часть, дисплей и клавиатура весов.

Основное назначение клавиш приведено в таблице 3.1.

Таблица 3.1 – Основное назначение клавиш

| Клавиша | Функция                                                                                                    |
|---------|----------------------------------------------------------------------------------------------------|
| F1      | Функциональные клавиши. Назначение каждой клавиши зависит от текуще-<br>го режима весов и индицируется на дисплее над соответствующей клави-<br>шей. |
| F5      |                                                                                                    |
| ПИТАНИЕ | Включение/отключение весов. При использовании данной клавиши полного отключения не происходит. Отключается только дисплей.                           |
| ПЕЧАТЬ  | Печать результатов сортировки текущего товара.                                                                                                    |

| СТАРТ      | Пуск приводных двигателей конвейеров.                                                                |
|------------|----------------------------------------------------------------------------------------------------|
| СТОП       | Останов приводных двигателей конвейеров.                                                             |
| 0          | Цифровая клавиатура.                                                                                 |
| 9          | Ввод числовых данных.                                                                                |
| С          | Сброс ошибочно введенных данных.                                                                     |
| ▲<br>ввод► | Стрелки - управление положением курсора.<br>Клавиша <b>ВВОД</b> – подтверждение введенного значения. |
| *          | Клавиша не задействована.                                                                            |

# 4 КОМПЛЕКТ ПОСТАВКИ

Комплект поставки приведен в таблице 4.1. Таблица 4.1 – Комплект поставки

| Наименование   | Кол-во (шт.) |
|----------------|--------------|
| Весы в сборе   | 1            |
| Ремень мотора  | 1            |
| Лампа          | 3            |
| Предохранитель | 4            |

По дополнительному заказу может поставляться модуль режектора в сборе.

## 5 ПОДГОТОВКА К РАБОТЕ

Внимание! Выполнение операций, описанных в данном разделе, неквалифицированным персоналом может привести к выходу весов из строя или поражению электрическим током. К проведению работ, описанных в данном разделе, должны допускаться только специалисты организаций, осуществляющих обслуживание или ремонт оборудования «CAS» и имеющих договор с изготовителем.

### 5.1 УСТАНОВКА

□ Отрегулируйте положение весов так, чтобы их горизонтальная плоскость была параллельна плоскости пола. При этом все конвейеры весов и дополнительных устройств должны находиться в одной горизонтальной плоскости.

#### 5.2 ПОДКЛЮЧЕНИЕ ПИТАНИЯ

□ Перед подключением весов к питающей сети убедитесь в соответствии напряжений. Если весы с однофазным питанием, номинальное напряжение 220-230 В, частота 50-60 Гц. В любом случае до подключения проверьте напряжение питания весов по наклейке, расположенной на боковой панели.

На рисунке 5.1 показано подключение весов к однофазному питанию, а на рисунке 5.2 – к 3-х фазному.

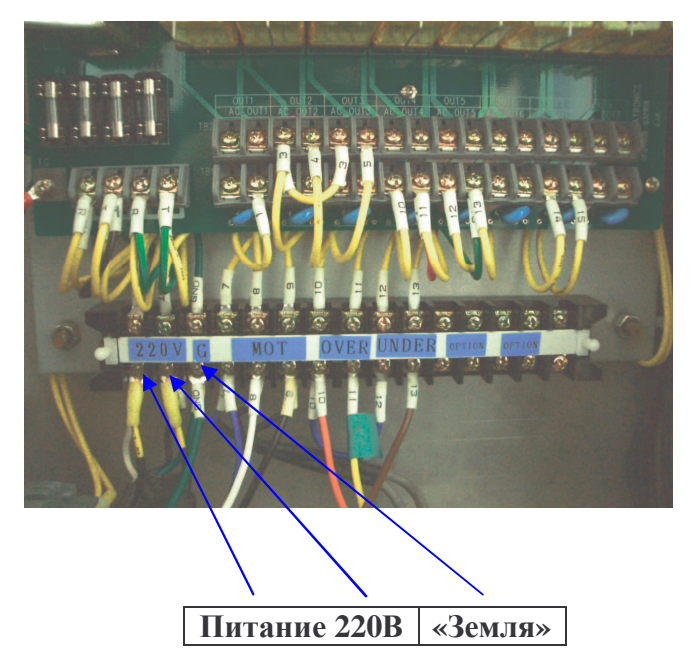

Рисунок 5.1 - Подключение весов к однофазному питанию

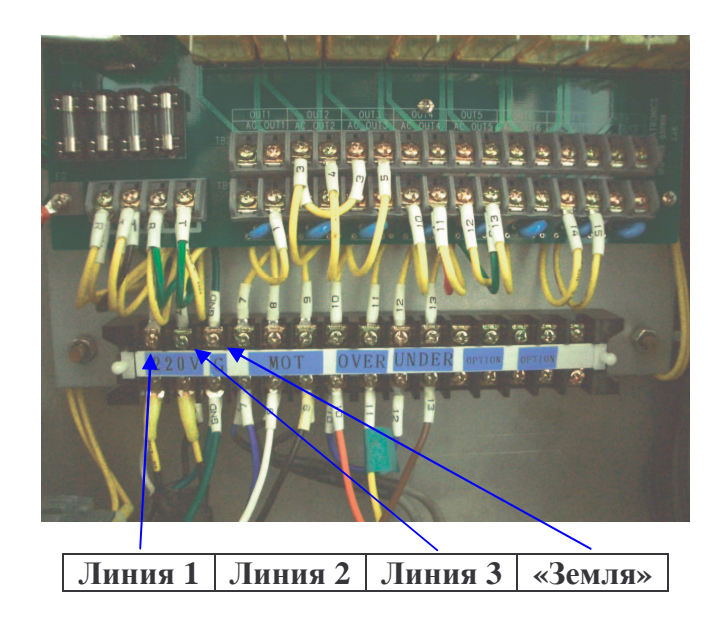

Рисунок 5.2 - Подключение весов к трехфазному питанию

### 5.3 ПОДКЛЮЧЕНИЕ КОМПРЕССОРА

Подключение компрессора может потребоваться для некоторых типов режекторов.

□ Перед подключением компрессора убедитесь в том, что его давление соответствует давлению, указанному на наклейке, расположенной на боковой панели весов. Давление в пневмосистеме режектора не должно превышать 5 Бар (5 кг\*с). Присоединительный диаметр – 8 или 10 мм (см. рисунок 5.3).

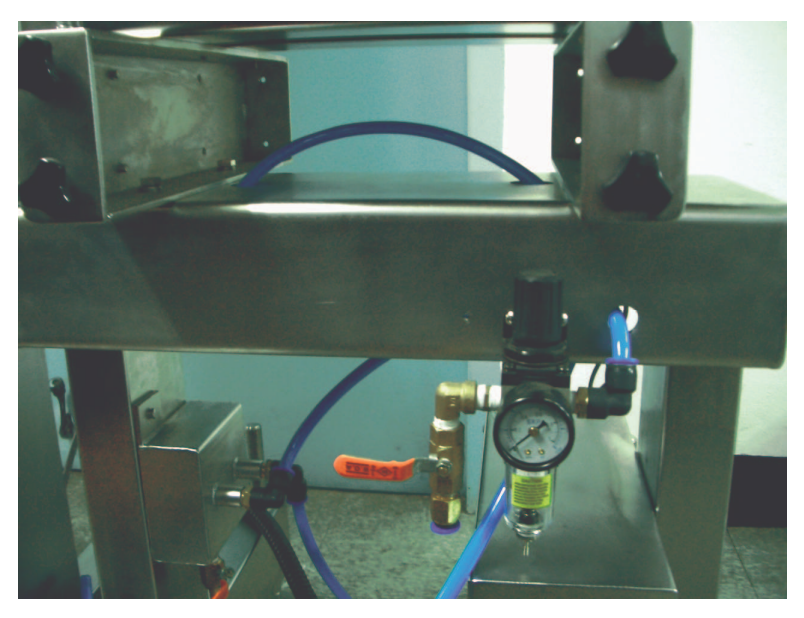

Рисунок 5.3 – Подключение компрессора (для примера показан присоединительный диаметр 10 мм)

### 5.4 ТРАНСПОРТИРОВОЧНАЯ ЗАЩИТА ТЕНЗОДАТЧИКА

Для предотвращения повреждения тензодатчика весов при транспортировке вследствие чрезмерных нагрузок предусмотрено специальное фиксирующее устройство, в которое на время транспортировки вкручиваются два транспортировочных болта.

□ Перед использованием весов выкрутите транспортировочные болты \* (см. рисунок 5.4).

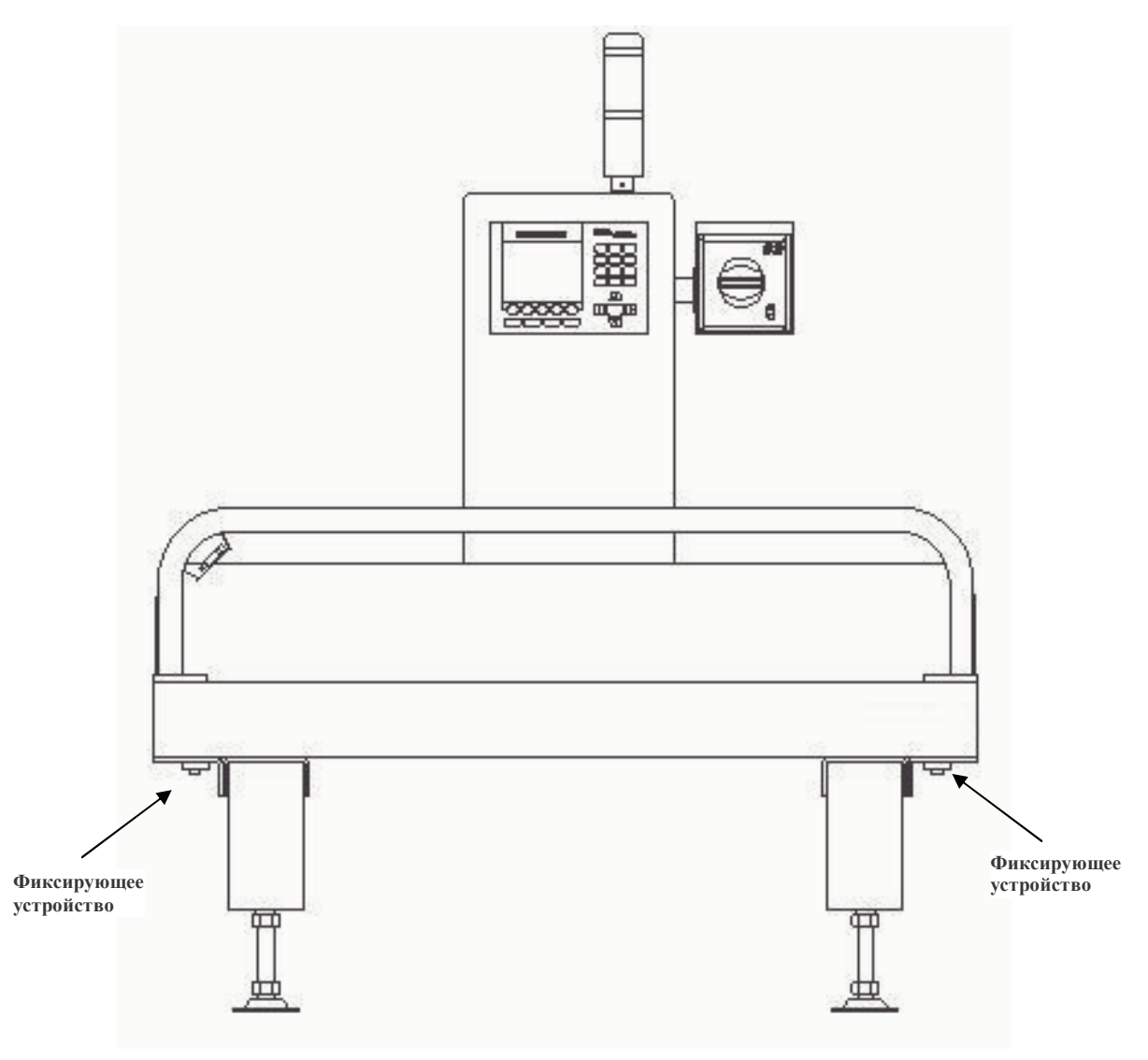

Рисунок 5.4 – Расположение транспортировочных болтов

\* За исключением модели ССК-W355, т.к. в ней конструкцией фиксирующее устройство не предусмотрено.

Внимание! При последующих транспортировках весов транспортировочные болты необходимо вкручивать на время транспортировки.

# 6 ПОРЯДОК РАБОТЫ В ОСНОВНОМ РЕЖИМЕ

Основной режим (режим взвешивания) предназначен для взвешивания товаров в статике или в динамике, а также, при наличии режектора, для сортировки по весовому признаку «НОРМА», «МАЛО» или «МНОГО». В основном режиме данные могут отображаться на дисплее в одном из 4-х форматов: в числовой форме (основной формат), в виде горизонтальной графической шкалы, в виде графика или в виде гистограммы. Выбор нужного формата производится через меню (см. раздел 7). Кроме этого, при наличии принтера, возможен вывод информации на печать.

В основном режиме функциональные клавиши имеют назначение, представленное в таблице 6.1.

#### Таблица 6.1 – Назначение функциональных режимов в основном режиме

| Клавиша | Функция                                                                 |
|---------|-------------------------------------------------------------------------|
|         | Для всех форматов, кроме гистограммы: обнуление значения массы.         |
| F1      | Для гистограммы: обнуление всех ранее накопленных значений.             |
|         | Для всех форматов, кроме гистограммы: печать строки заголовка чека для  |
| F2      | печати в динамическом режиме.                                           |
|         | Для формата гистограммы: клавиша не задействована.                      |
|         | Для всех форматов, кроме гистограммы: редактирование данных товара (но- |
| F3      | мера, номинального значения массы, верхнего и нижнего пределов).        |
|         | Для формата гистограммы: вывод на печать частного или общего итога.     |
|         | Для всех форматов, кроме гистограммы: переключение между индикацией     |
| F4      | абсолютной величины нижнего и верхнего пределов и величины отклоне-     |
|         | ния.                                                                    |
|         | Для формата гистограммы: переход к основному формату.                   |
|         | Вход в меню.                                                            |
| F5      |                                                                         |

#### 6.1 ВКЛЮЧЕНИЕ/ВЫКЛЮЧЕНИЕ

Для включения весов установите красную рукоятку, расположенную на торцевой части модуля контроллера, в вертикальное положение.

После включения питания установится основной режим (режим взвешивания).

### 6.2 ОБНУЛЕНИЕ

Обнуление используется при незначительном (до нескольких дискрет) уходе массы от нулевой точки (дрейф).

□ Для обнуления нажмите клавишу F1.

### 6.3 РЕЖИМ РЕДАКТИРОВАНИЯ ДАННЫХ ТОВАРА

Режим редактирования данных товара предназначен для изменения номера товара, номинального значения массы, значений нижнего и верхнего пределов.

- □ Для входа в режим редактирования данных товара нажмите клавишу **F3**.
- □ Используя клавиши ◀, ▶, ▼ и ▲, выделите поле товара, значение которого требуется изменить.
- □ Введите новое значение данного поля, используя числовую клавиатуру.
- □ Нажмите клавишу **ВВОД** для подтверждения ввода.

#### 6.4 ВЗВЕШИВАНИЕ В СТАТИКЕ

- □ Для взвешивания в статике установите взвешиваемый товар на конвейер весового модуля (см. рисунок 3.1).
- □ Если требуется вывести результаты взвешивания на печать, включите принтер и нажмите клавишу **ПЕЧАТЬ**.

При взвешивании в статике на печать выводится номер и наименования товара, измеренная масса, а также значения номинальной массы и пределов.

#### 6.5 ВЗВЕШИВАНИЕ В ДИНАМИКЕ

Для взвешивания в динамике выполните следующие действия:

- □ Включите питание весов (см. п. 6.1).
- □ Если требуется изменить текущий формат представления данных, выберите нужный формат, используя меню (см. п. 7.1).
- Если результаты взвешивания требуется выводить на печать, включите принтер. При динамическом взвешивании на печать выводится информация в процессе взвешивания по каждому взвешенному товару: номер товара, порядковый номер взвешивания и измеренная масса.
- □ Убедитесь в том, что на конвейере нет посторонних предметов, а также отсутствует механический контакт конвейера с неподвижными частями.
- □ Включите конвейер нажатием клавиши **СТАРТ**. При этом если к весам подключен режектор, его конвейер также должен прийти в движение.
- □ Установите товар в начале конвейера, стараясь расположить его по центру.

Для остановки конвейера используйте клавишу СТОП.

## 7 ПОРЯДОК РАБОТЫ В МЕНЮ

Внимание! Выполнение операций, описанных в данном разделе, неквалифицированным персоналом может привести к выходу весов из строя. К проведению работ, описанных в данном разделе, должны допускаться только специалисты организаций, осуществляющих обслуживание или ремонт оборудования «CAS» и имеющих договор с изготовителем.

Режим меню предназначен для определения формата представления данных в основном режиме, настройки данных товара, текущих даты и времени, параметров передачи данных по интерфейсам, времени задержки срабатывания режектора, тестирования устройств, проведения калибровки и других настроек.

В основном режиме функциональные клавиши имеют назначение, представленное в таблице 7.1.

| Клавиша | Функция                                           |
|---------|---------------------------------------------------|
| F1      | Обнуление.                                        |
| F2      | Клавиша не задействована.                         |
| F3      | Клавиша не задействована.                         |
| F4      | Возврат в основной режим.                         |
| F5      | Переход к следующей или предыдущей странице меню. |

Таблица 7.1 – Назначение функциональных режимов в основном режиме

Для входа в меню нажмите клавишу
 F5 при нахождении весов в основном режиме.

| N⁰                            |               | 01 |      | 0.0g |  |  |
|-------------------------------|---------------|----|------|------|--|--|
| ВЫБОР МЕНЮ                    |               |    |      |      |  |  |
| 1. OCH                        | 1. ОСН. РЕЖИМ |    |      |      |  |  |
| 2. РЕЖ                        | ИМ УРОВН      | RI |      |      |  |  |
| 3. РЕЖ                        | ИМ ГРАФИ      | КИ |      |      |  |  |
| 4. ГИСТОГР.                   |               |    |      |      |  |  |
| 5. УСТАНОВКИ ТОВАРА           |               |    |      |      |  |  |
| 6. УСТАНОВКИ ВР.              |               |    |      |      |  |  |
| 7. НАСТРОЙКИ                  |               |    |      |      |  |  |
| ВЫБЕРИТЕ ПУНКТ И НАЖМИТЕ ВВОД |               |    |      |      |  |  |
| НУЛЬ                          | *             | *  | 1-ЫЙ | СЛЕД |  |  |

Описание разделов меню приведено в таблице 7.2

| №<br>стр. | N⁰ | Наименование раздела | Назначение                                        |
|-----------|----|----------------------|---------------------------------------------------|
| 1         | 1  | ОСНОВНОЙ РЕЖИМ       | Основной режим с числовым представлением дан-     |
| 1         | 1  |                      | ных.                                              |
| 1         | 2  | РЕЖИМ УРОВНЯ         | Представление данных в виде горизонтальной шка-   |
| 1         |    |                      | лы.                                               |
| 1         | 3  | РЕЖИМ ГРАФИКИ        | Представление данных в виде графика.              |
| 1         | 1  | ГИСТОГРАММА          | Комплексный анализ данных с графическим и чи-     |
| 1         | 4  |                      | словым представлением.                            |
|           |    | УСТАНОВКИ ТОВАРА     | Настройка данных товара: наименования, номиналь-  |
| 1         | 5  |                      | ной массы, нижнего и верхнего пределов, массы та- |
|           |    |                      | ры и коэффициента компенсации.                    |
| 1         | 6  | УСТАНОВКА ВРЕМЕНИ    | Настройка текущей даты и времени.                 |
|           |    | НАСТРОЙКИ            | Настройка параметров обмена данными с внешними    |
| 1         | 7  |                      | устройствами и времени задержки срабатывания ре-  |
|           |    |                      | жектора.                                          |
| 2         | 1  | КАЛИБРОВКА           | Проведение калибровки.                            |
| 2         | 2  | НАСТРОЙКА            | Настройки различных параметров весов.             |
| 2         | 3  | ТЕСТИРОВАНИЕ         | Тестирование различных устройств весов.           |

Таблица 7.2 – Описание разделов меню

### 7.2 ИЗМЕНЕНИЕ ФОРМАТА ПРЕДСТАВЛЕНИЯ ДАННЫХ

□ После входа в меню (см. п. 7.1) нажмите клавишу, соответствующую номеру нужного формата представления данных – **1**, **2**, **3** или **4** (см. табл. 7.2).

### 7.3 ВВОД НОВОГО ТОВАРА И РЕДАКТИРОВАНИЕ ДАННЫХ ТО-ВАРА

 После входа в меню (см. п. 7.1) нажмите клавишу 5, введите пароль «4100» и нажмите клавишу ВВОД.

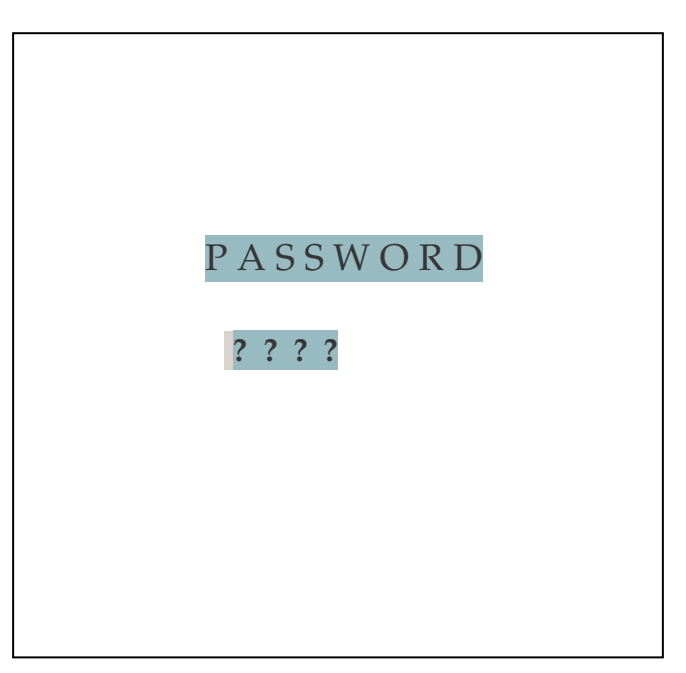

| N⁰                         | 01 |        |   |    | 74.2    | g    |
|----------------------------|----|--------|---|----|---------|------|
| <br>HACTP. TOB.            |    |        |   |    |         |      |
| ИМЯ                        | [  |        |   | AΓ | ІЕЛЬСИН |      |
| HOPM                       | A  | 73.8   |   |    | OTKJ    | IOH  |
| МНОГ                       | 0  | 74.0   |   |    | 0.4     | 4    |
| МАЛС                       | С  | 73.6   |   |    | 0.4     | 4    |
| TAPA                       | 1  | 0.0    |   |    | CKOP.   | 2    |
| РЕЖИ                       | MC | ГАТИКИ | 1 |    | 100000  | )    |
| НАЖМИТЕ ВВОД И ВВЕДИТЕ ИМЯ |    |        |   |    |         |      |
| нуль                       |    | *      | * | •  | 1-ЫЙ    | МЕНЮ |

Описание полей товара приведено в таблице 7.3.

| Поле  | Назначение              | Дополнительная информация                                                                                                    |
|-------|-------------------------|----------------------------------------------------------------------------------------------------|
| N⁰    | Номер товара            |                                                                                                    |
| ИМЯ   | Имя товара              | Наименование товара. Для ввода наименования товара следует нажать клавишу <b>BBO</b> Д, ввести имя, используя появившуюся на дисплее клавиатуру (ввод каждого символа подтверждается нажатием клавиши <b>BBO</b> Д), и для подтверждения нажать клавишу <b>F5</b> . |
| HOPMA | Номинальная масса       | Номинальная масса товара                                                                                                    |
| ΜΗΟΓΟ | Верхний предел<br>массы | <ul> <li>1-ое значение (слева): верхний предел массы (абсолютное значение). *</li> <li>2-ое значение (справа): верхний предел массы (отклонение). *</li> </ul>                                                                                                    |
| МАЛО  | Нижний предел<br>массы  | <ul> <li>1-ое значение (слева): нижний предел массы (абсолютное значение). *</li> <li>2-ое значение (справа): нижний предел массы (откло-</li> </ul>                                                                                                    |

Таблица 7.3 – Описание полей товара

|         |                   | нение). *                                            |
|---------|-------------------|------------------------------------------------------|
| TAPA    | Масса тары        | Масса тары для ее учета при сортировке               |
| СКОР.   | Скорость движения | Скорость движения конвейера: 1 – низкая, 2 - высокая |
| РЕЖИМ   | Коэффициент ком-  | Данное поле позволяет ввести коэффициент компенса-   |
| СТАТИКИ | пенсации разницы  | ции, который скомпенсирует разницу между массой      |
|         | масс              | груза в статике и усредненной массой груза в динами- |
|         |                   | ке. Данное значение определяется как отношение мас-  |
|         |                   | сы груза в статике к усредненной массе груза в дина- |
|         |                   | мике.                                                |

\* Если в рабочем режиме (при сортировке) значение измеренной массы окажется ниже нижнего предела или превысит верхний предел, товар будет отбракован. Достаточно ввести только одно из 2-х значений: абсолютное или отклонение.

□ Используя клавиши ◀, ▶, ▼ и ▲ для перемещения между полями, введите нужные значения для каждого поля (см. таблицу 6.1), пользуясь числовой клавиатурой. После каждого ввода числового значения подтверждайте его нажатием клавиши ВВОД.

### 7.4 УСТАНОВКА ДАТЫ И ВРЕМЕНИ

Для установки даты и времени выполните следующие действия:

- □ После входа в меню (см. п. 7.1) нажмите клавишу 6.
- □ Используя клавиши ▼ и ▲ для перемещения между полями установки даты и времени, введите нужные значения для каждого поля, пользуясь числовой клавиатурой. После каждого ввода числового значения подтверждайте его нажатием клавиши ВВОД.
- □ Для возврата в меню нажмите клавишу **F5**.

### 7.5 НАСТРОЙКИ ПАРАМЕТРОВ ПОРТОВ ОБМЕНА ДАННЫМИ И РЕЖЕКТОРОВ

Описание настроек портов приведено в таблице 7.4. Настройка производится отдельно для 1-го и 2-го порта. Настройка параметров портов актуальна только в том случае, если порты предусмотрены комплектацией весов.

Кроме этого, в данном режиме можно настроить исполнительные механизмы режектора при низкой и при высокой скорости.

| Параметр      | Описание                  | Допустимые значения |
|---------------|---------------------------|---------------------|
| Скорость      | Скорость обмена данны-    | 00:9600             |
|               | ми, бод/с                 | 01:4800             |
|               |                           | 02:2400             |
|               |                           | 01 : 1200           |
|               |                           | 00 : 600            |
| Четн.         | Проверка на четность      | 00 : Нет            |
|               |                           | 01 : Нечетная       |
|               |                           | 02 : Четная         |
| Без задержки  | Время задержки срабаты-   | 00~99               |
|               | вания исполнительного     |                     |
|               | механизма режектора по-   |                     |
|               | сле прохождения товара    |                     |
|               | (единица соответствует    |                     |
|               | 0,02 c.)                  |                     |
| Задер. режек. | Время задержки исполни-   | 00~99               |
|               | тельного механизма ре-    |                     |
|               | жектора после срабатыва-  |                     |
|               | ния (единица соответству- |                     |
|               | ет 0,02 с.)               |                     |

Таблица 7.4 - Описание настроек портов

Для проведения настроек параметров портов выполните следующие действия:

- □ После входа в меню (см. п. 7.1) нажмите клавишу 7.
- □ Используя клавиши ◀, ▶, ▼ и ▲ для перемещения между полями, введите нужные значения для каждого поля, пользуясь числовой клавиатурой. После каждого ввода числового значения подтверждайте его нажатием клавиши ВВОД.
- □ Для возврата в меню нажмите клавишу **F5**.

### 7.6 КАЛИБРОВКА

Для проведения калибровки выполните следующие действия:

- □ После входа в меню (см. п. 7.1) нажмите клавишу **F5**, а затем клавишу **1**.
- □ Введите пароль «4100» и нажмите клавишу **ВВО**Д.

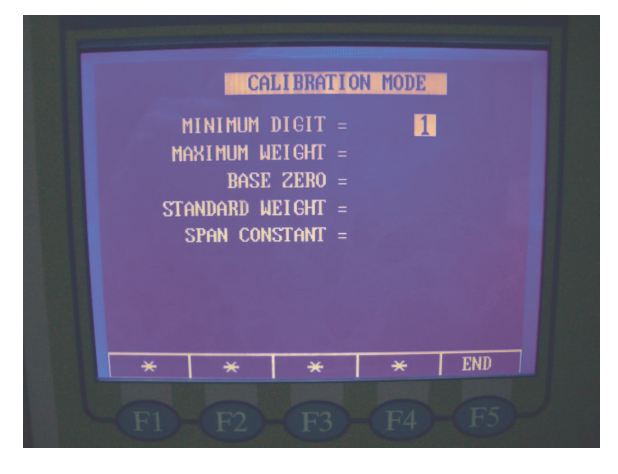

В таблице 7.5 приведено обозначение параметра и его описание.

| Обозначение     | Описание                                                   |  |
|-----------------|------------------------------------------------------------|--|
| MINIMUM DIGIT   | Дискретность отсчета.                                      |  |
| MAXIMUM WEIGHT  | Наибольший предел взвешивания.                             |  |
| BASE ZERO       | Значение выхода АЦП, соответствующее нулевой точке.        |  |
| STANDART WEIGHT | Масса калибровочной гири (не должна быть менее 10% от зна- |  |
|                 | чения наибольшего предела взвешивания).                    |  |
| SPAN CONSTANT   | Выходное значение АЦП (рассчитывается автоматически).      |  |

Таблица 7.5 - Обозначение параметра калибровки и его описание

□ Введите значение дискретности и нажмите клавишу **ВВОД**.

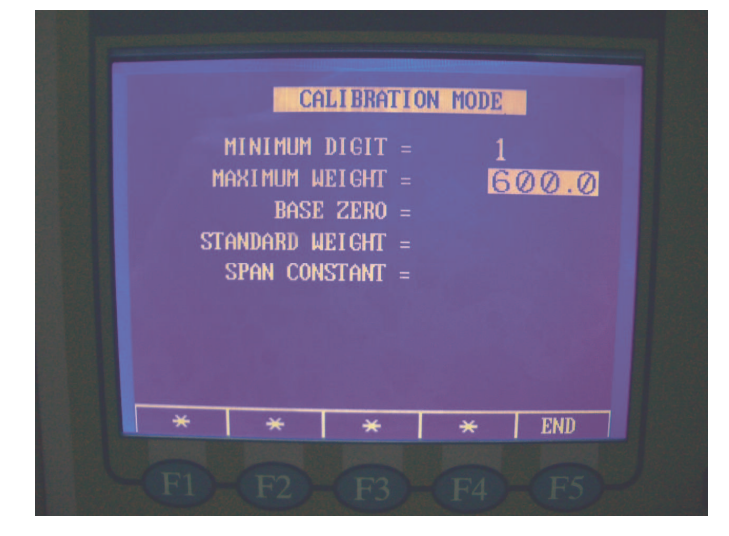

□ Введите значение наибольшего предела взвешивания и нажмите клавишу **ВВОД**.

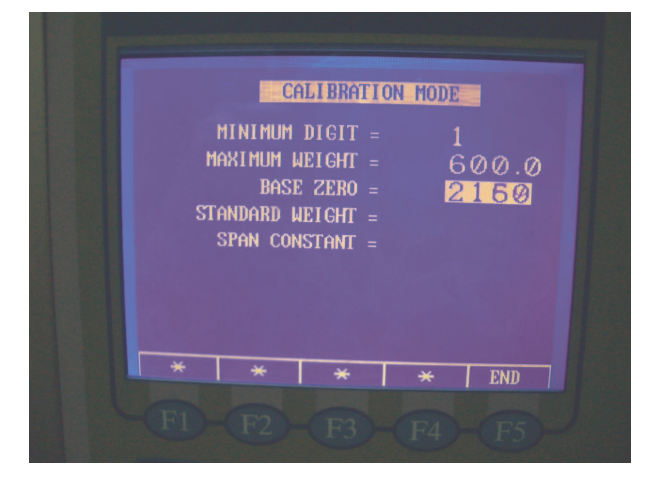

□ На дисплее высветится текущее выходное значение АЦП.

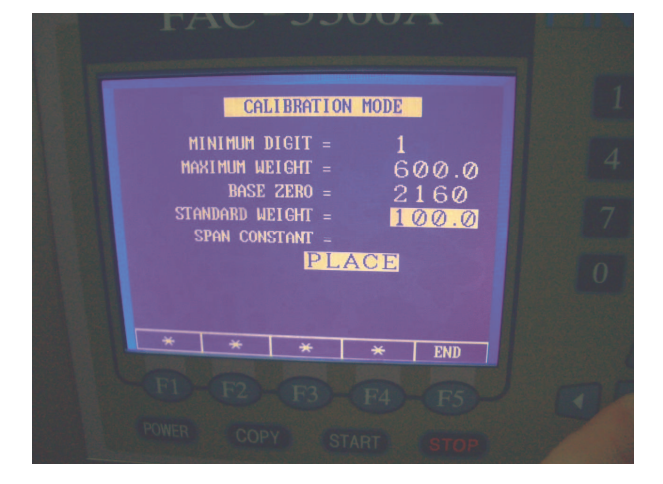

□ Установите калибровочную гирю на конвейер весового модуля, введите ее массу и нажмите клавишу **ВВОД**. В нижней части дисплея высветится сообщение «WAIT».

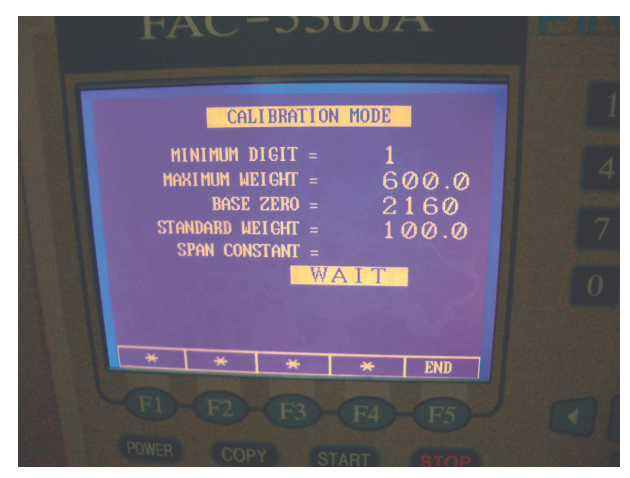

□ После того, как в нижней части дисплея высветится сообщение «REMOVE», снимите гирю с конвейера весового модуля.

| F |                     | CAI                                                    | LIBRATIO                                                 | n mode                   |                     |  |
|---|---------------------|--------------------------------------------------------|----------------------------------------------------------|--------------------------|---------------------|--|
|   | M<br>Ma<br>Sta<br>S | inimum i<br>Ximum Wi<br>Base<br>Indard Wi<br>Ipan Con: | DIGIT =<br>EIGHT =<br>ZERO =<br>EIGHT =<br>STANT =<br>RE | 1<br>6<br>2<br>1<br>MOVE | 00.0<br>160<br>00.0 |  |
|   | *                   | *                                                      | *                                                        | *                        | END                 |  |
| L |                     |                                                        |                                                          |                          |                     |  |

Если калибровка прошла успешно, будет автоматически вычислена константа, соответствующая наибольшему пределу взвешивания, и в нижней части дисплея высветится сообщение «OK».

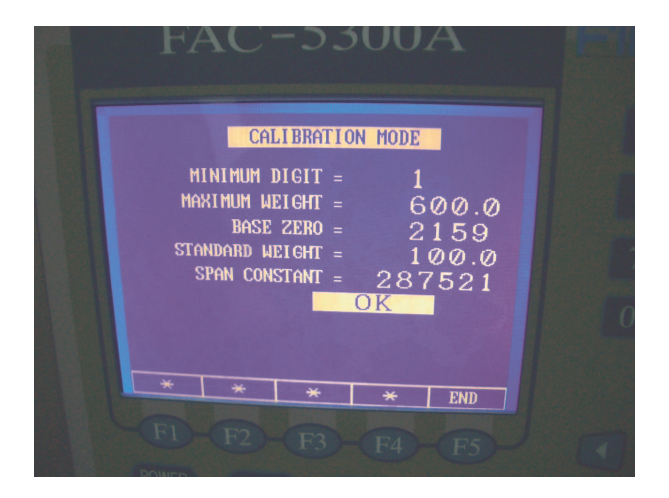

□ Для выхода из режима калибровки нажмите клавишу **F5**.

## 7.7 НАСТРОЙКА ФУНКЦИЙ

Для проведения калибровки выполните следующие действия:

□ После входа в меню (см. п. 7.1) нажмите клавишу **F5**, а затем клавишу **2**.

Весы перейдут в режим настройки функций. Каждая функция имеет обозначение FXX, где XX – номер функции. Соответствие номеров функций их назначениям и допустимые значения функций приведены в таблице 7.6.

| ψуп | рункции                                                                                                    |                                                                                                    |  |  |  |  |
|-----|----------------------------------------------------------------------------------------------------|----------------------------------------------------------------------------------------------------|--|--|--|--|
| N⁰  | Назначение                                                                                                    | Допустимые значения                                                                                                    |  |  |  |  |
| 01  | Позиция децимальной точки основного дис-<br>плея                                                                                | <ul> <li>00 : без децимальной точки</li> <li>01 : 1 знак после децимальной точки</li> <li>02 : 2 знака после децимальной точки</li> <li>03 : 3 знака после децимальной точки</li> </ul> |  |  |  |  |
| 02  | Единицы измерения массы                                                                                                    | 00 : грамм<br>01 : килограмм<br>02 : тонна<br>03 : фунт                                                                                                    |  |  |  |  |
| 03  | Язык интерфейса                                                                                                    | 00 : английский<br>01 : русский                                                                                                    |  |  |  |  |
| 04  | Состояние конвейера после включения пита-<br>ния весов                                                                          | 00 : остановлен<br>01 : запущен                                                                                                    |  |  |  |  |
| 05  | Количество непрерывных повторений нахож-<br>дения массы вне допустимого предела, после<br>которого выдается сообщение об ошибке | 00 ~ 99                                                                                                    |  |  |  |  |
| 06  | Время задержки индикации массы на дисплее                                                                                       | 00 ~ 99<br>Одна единица соответствует 1/10 се-<br>кунды                                                                                                    |  |  |  |  |
| 07  | Идентификационный номер весов                                                                                                   | 00 ~ 99                                                                                                    |  |  |  |  |
|     |                                                                                                    |                                                                                                    |  |  |  |  |

Таблица 7.6 - Соответствие номера функции ее назначению и допустимые значение функции

□ Используя клавиши ▼ и ▲ для перемещения между полями значений функций, введите нужные значения для каждого поля, пользуясь числовой клавиатурой. После каждого ввода числового значения подтверждайте его нажатием клавиши ВВОД.

□ Для возврата в меню нажмите клавишу **F5**.

#### 7.8 ТЕСТИРОВАНИЕ

Данный режим предназначен для тестирования отдельных устройств весов и настройки некоторых параметров.

Для входа в режим тестирования выполните следующие действия:

- □ После входа в меню (см. п. 7.1) нажмите клавишу **F5**, а затем клавишу **3**.
- □ Введите пароль «4105» и нажмите клавишу **ВВОД**.

Весы перейдут в режим тестирования. Описание режимов раздела тестирования приведено в таблице 7.7.

Таблица 7.7 - Описание режимов раздела тестирования

| № | Наименование режима | Назначение                                                                    |  |
|---|---------------------|-------------------------------------------------------------------------------|--|
| 1 | ТЕСТ СТ. АЦП        | Индикация выходных значений АЦП в динамике                                    |  |
| 2 | НАСТР.              | Настройка дополнительных функций *                                            |  |
| 3 | ТЕСТ АЦП            | Индикация выходных значений АЦП в статике                                     |  |
| 4 | ТЕСТ КЛ.            | Тестирование клавиатуры                                                       |  |
| 5 | ТЕСТ НУЛ. ТОЧ.      | Индикация выходных значений АЦП в нулевой точке с на-<br>стройкой параметров. |  |

\* Значения данных функций устанавливаются изготовителем и их изменение не рекомендуется.

 Для входа в нужный режим тестирования нажмите соответствующую числовую клавишу (см. табл. 7.7).

В таблице 7.8 для раздела тестирования «Настройка дополнительных функций» приведено соответствие номеров функций их назначениям, а также приведены допустимые значения и значение, установленные изготовителем. Каждая функция имеет обозначение FXX, где XX – номер функции.

Функции F11-F14 также можно настроить в режиме индикации выходных значений АЦП в нулевой точке.

| №  | Назначение                                                                                                    | Допустимые значения | Значение заво-<br>дской настройки |
|----|----------------------------------------------------------------------------------------------------|---------------------|-----------------------------------|
| 11 | <b>Полоса установки стабилизации:</b><br>Первая цифра - время,<br>вторая – отклонение.                                         | 00~99               | 19                                |
| 12 | <b>Полоса установки нуля</b> :<br>Первая цифра - время,<br>вторая – отклонение.                                                | 00~99               | 19                                |
| 13 | Принудительный диапазон нуля:<br>максимально-допустимый уход от нулевой<br>точки, который можно скомпенсировать<br>обнулением. | 00~99               | 99                                |
| 14 | Фильтр шумов.                                                                                                    | 00~04               | 04                                |

Таблица 7.8 - Соответствие номера функции ее назначению

| 15 | Время измерений 1 – время, в течение ко-<br>торого возможен учет сигнала, поступаю-<br>щего с тензорезисторного датчика. Время<br>отсчитывается с момента начала прохожде-<br>ния груза через оптический датчик. 1 деле-<br>ние соответствует 1/120 секунды. Оконча-<br>тельно интервал, в течение которого учиты-<br>вается выходной сигнал тензорезисторного<br>датчика, задается функцией F16. Данные<br>функции используются для низкой скоро-<br>сти движения конвейера и зависит от ско-<br>рости движения конвейера.                                                                                                    | 00~99 | - |
|----|----------------------------------------------------------------------------------------------------|-------|---|
| 16 | Интервал измерений 1 – интервал, в тече-<br>ние которого учитывается выходной сигнал<br>тензорезисторного датчика до истечения<br>времени, устанавливаемого функцией<br>«Время измерений». Интервал измерений<br>задается как количество последних опросов<br>тензорезисторного датчика, учитываемое<br>при определении массы товара. Общее ко-<br>личество опросов тензорезисторного датчи-<br>ка в любом случае составляет 32 и отсчиты-<br>вается с момента начала прохождения груза<br>через оптический датчик до истечения вре-<br>мени, установленного функцией F15. Дан-<br>ные функции используются для высокой<br>скорости движения конвейера и зависят от<br>скорости движения конвейера и длины гру-<br>за. При настройке функции F16 (F18) удоб-<br>но использовать режим индикации выход-<br>ных значений АЦП в динамике (см. п.<br>7.8.1.). | 00~32 | - |
| 17 | Время измерений 2 – то же, что функция № 15, но для высокой скорости.                                                                                                    | 00~99 | - |
| 18 | Интервал измерений 2 – то же, что функ-<br>ция № 16, но для высокой скорости.                                                                                                    | 00~32 | - |
| 19 | Функция не задействована                                                                                                    | -     | - |

#### 7.8.1 ИНДИКАЦИЯ ВЫХОДНЫХ ЗНАЧЕНИЙ АЦП В ДИНАМИКЕ

В этом режиме предусмотрена индикация выходных значений АЦП в динамике. Также предусмотрены настройки времени и периода взвешивания для получения наиболее точных результатов.

Для входа в этот режим выполните следующий действия:

- □ После выполнения действий, предусмотренных пунктом 7.8, нажмите клавишу 1.
- □ Положите экземпляр товара на конвейер весового модуля.

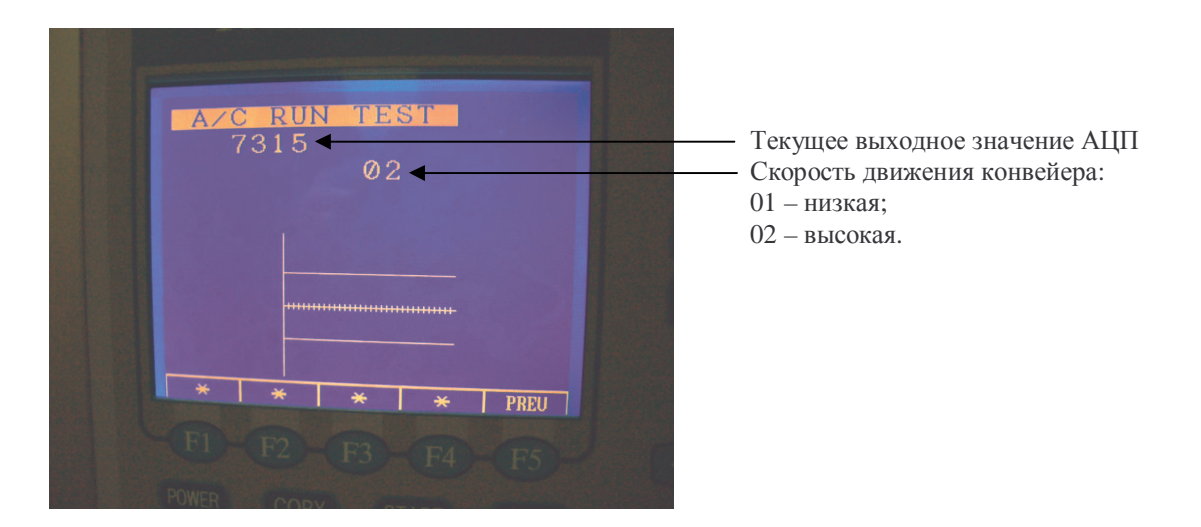

□ Уберите экземпляр товара с конвейера весового модуля и нажмите клавишу СТАРТ.

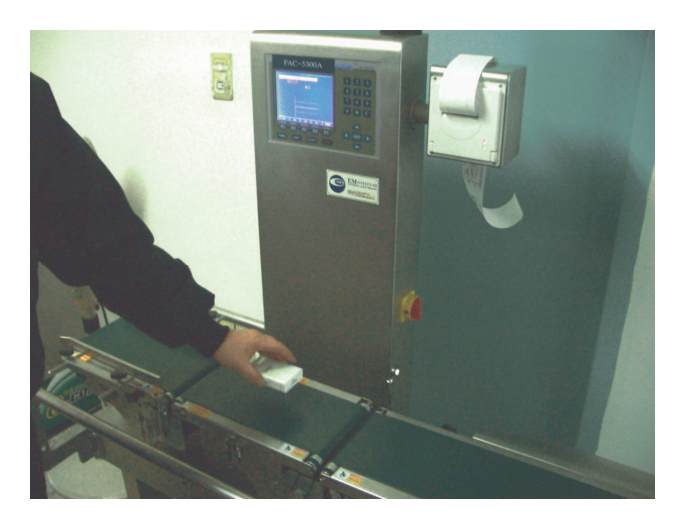

Если график имеет вид, как показано на рисунке ниже, прохождение товара по конвейеру настроено нормально.

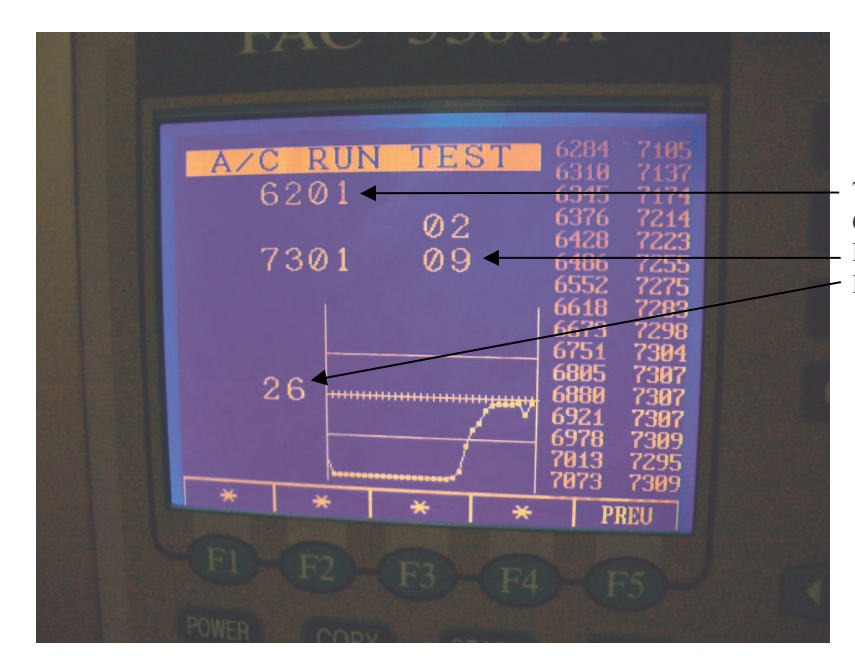

Текущее выходное значение АЦП Скорость движения конвейера:
Период взвешивания;
Время взвешивания.

- Если график не соответствуют показанному на рисунке, необходимо произвести настройку функций F15 (F17) и F16 (F18). При этом следует контролировать вид графика, производя контрольные измерения массы товара.
- □ Если требуется изменить значение функции F15 (F17), введите его с числовой клавиатуры и нажмите клавишу F2.
- □ Если требуется изменить значение функции F16 (F18), введите его с числовой клавиатуры и нажмите клавишу F3.
- □ После окончания настроек для выхода в исходный режим нажмите клавишу **F5**.

## 8 ПОРЯДОК РАБОТЫ В РЕЖИМЕ ТЕСТИРОВАНИЯ

Внимание! Выполнение операций, описанных в данном разделе, неквалифицированным персоналом может привести к выходу весов из строя или поражению электрическим током. К проведению работ, описанных в данном разделе, должны допускаться только специалисты организаций, осуществляющих обслуживание или ремонт оборудования «CAS» и имеющих договор с изготовителем.

Режим тестирования предназначен для индикации выходных значений АЦП в статике, тестирования клавиатуры, инициализации памяти, тестирования памяти и автоматической настройки.

#### 8.1 ВХОД В РЕЖИМ ТЕСТИРОВАНИЯ

□ Для входа в режим тестирования, удерживая нажатой клавишу 1, включите питание весов установкой ручки, расположенной с торцевой части, в вертикальное положение.

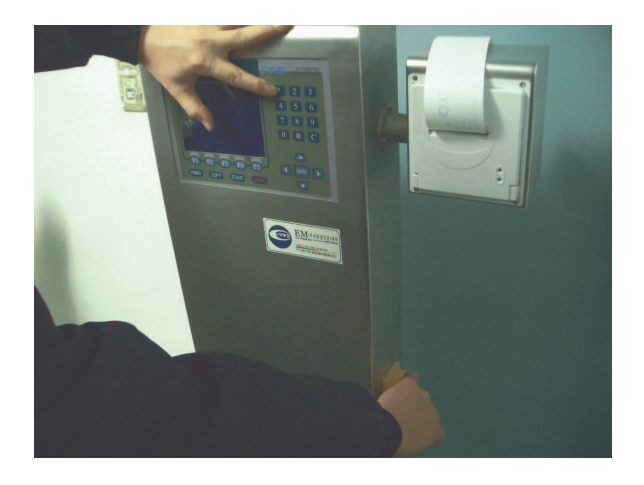

Описание разделов режима тестирования приведено в таблице 8.1.

| № | Обозначение    | Назначение                                  |
|---|----------------|---------------------------------------------|
| 1 | A/D COUNT TEST | Индикация выходного значения АЦП в статике. |
| 2 | KEY BOARD TEST | Тестирование клавиатуры.                    |
| 3 | MEMORY INITIAL | Инициализация памяти.                       |
| 4 | RAM TEST       | Тест памяти.                                |
| 5 | AUTO SETUP     | Автоматическая настройка параметров.        |

Таблица 8.1 - Описание разделов режима тестирования

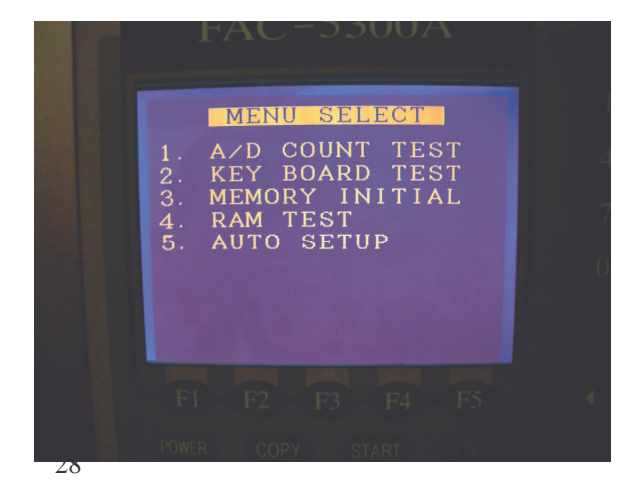

### 8.2 ИНДИКАЦИЯ ВЫХОДНОГО ЗНАЧЕНИЯ АЦП

Индикация выходного значения АЦП в статике предназначена для определения состояния АЦП, тензорезисторного датчика и других конструктивных элементов весов.

Для проведения тестирования выполните следующие действия:

- □ Войдите в режим тестирования (см. п. 8.1) и нажмите клавишу 1.
- □ Убедитесь в том, что на конвейере весового модуля не установлено никаких грузов.

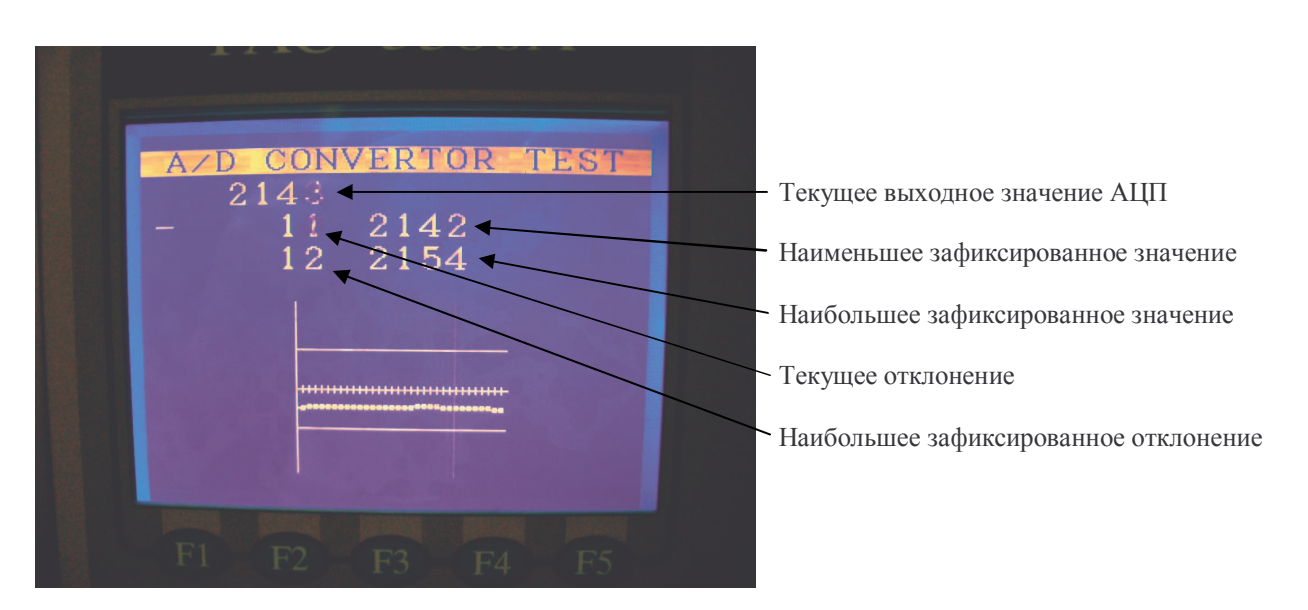

- □ Убедитесь в том, что на конвейере весового модуля не установлено никаких грузов.
- □ Проверьте текущее выходное значение АЦП. В случае нормальной работы оборудования текущее выходное значение АЦП при отсутствии грузов на конвейере весового модуля должно быть в пределах 1000~6000.
- □ Слегка коснитесь рукой конвейера весового модуля. В случае нормальной работы оборудования текущее выходное значение АЦП должно заметно увеличиться.

Если текущее выходное значение АЦП при отсутствии грузов на конвейере весового модуля выходит за пределы 1000~6000, его следует отрегулировать.

Для регулировки текущего выходного значения АЦП при отсутствии грузов на конвейере весового модуля выполните следующие действия:

□ Установите все DIP-переключатели платы аналогового модуля в положение «ON».

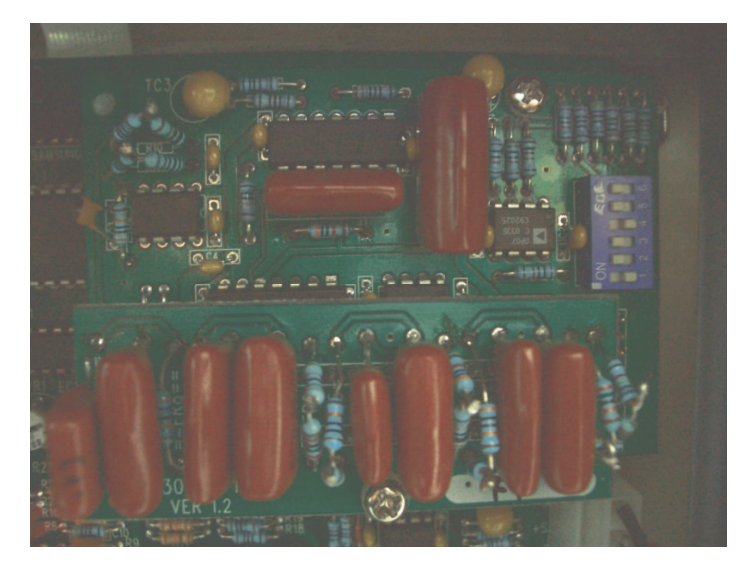

□ Поочередно устанавливайте DIP-переключатели в положение «OFF», начав с 6-го, и контролируя состояние верхнего светодиода на плате (см. рисунок ниже).

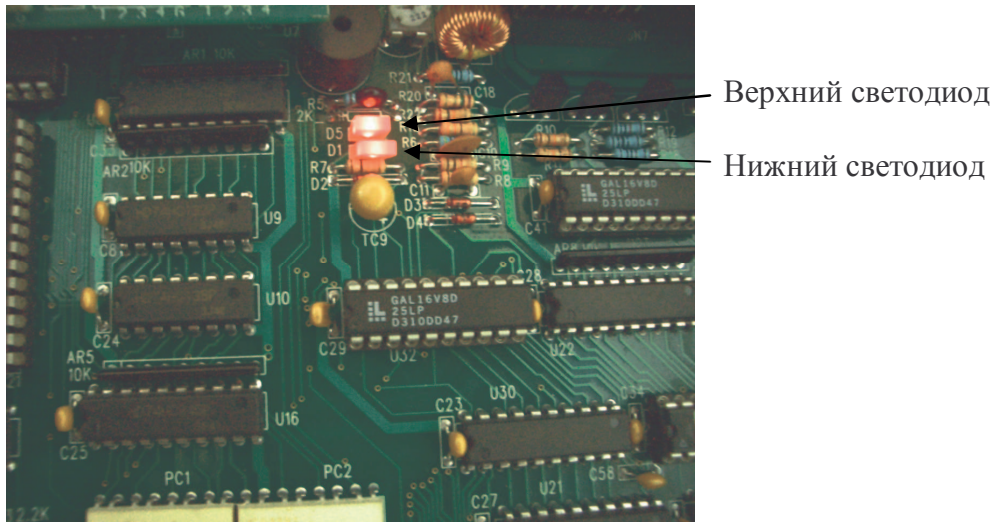

Верхний светодиод

- □ Если верхний светодиод при установке какого-либо переключателя в положение «OFF» погаснет, установите этот переключатель обратно в положение «ON» и продолжайте устанавливать следующие переключатели в положение «OFF», контролируя состояние светодиода.
- □ Проверьте выходное значение АЦП при разгруженном конвейере весового модуля на предмет того, находится ли оно в диапазоне 1000~6000.
- □ Если выходное значение АЦП при разгруженном конвейере весового модуля не находится в допустимом диапазоне, выполните еще раз настройку DIP-переключателей, как написано выше.

- Если выходное значение АЦП при разгруженном конвейере весового модуля находится в допустимом диапазоне, но верхний светодиод на плате выключен, выполните еще раз настройку DIP-переключателей так, чтобы верхний светодиод оказался включенным.
- □ Если выходное значение АЦП при разгруженном конвейере весового модуля не находится в допустимом диапазоне, а верхний светодиод на плате включен, выполните еще раз настройку DIP-переключателей так, чтобы выходное значение АЦП при разгруженном конвейере весового модуля находилось в диапазоне 1000~6000.

*Примечание*. Верхний светодиод на плате служит для индикации нормального усиления сигнала, поступающего с тензорезисторного датчика. При условии правильной настройки и исправности системы светодиод должен быть включен.

Проводить вышеописанную настройку обычно требуется только в тех случаях, когда выходной сигнал тензодатчика изменился значительно. Это может произойти вследствие механического воздействия на тензодатчик, изменения температуры окружающей среды и пр.

В случае затруднений при проведении данной настройки, обращайтесь за консультацией в технические службы «CAS».

□ Для выхода в исходный режим нажмите клавишу **F5**.

#### 8.3 ТЕСТИРОВАНИЕ КЛАВИАТУРЫ

Тестирование клавиатуры позволяет определить корректность получения сигнала от каждой клавиши (кроме клавиши **F5**).

Для проведения тестирования выполните следующие действия:

- □ Войдите в режим тестирования (см. п. 8.1) и нажмите клавишу 2.
- Нажмите последовательно каждую клавишу. При нажатии любой клавиши на дисплее должен высветиться ее код.
- □ Если при нажатии какой-либо клавиши код не высвечивается, клавиша неисправна.
- □ Для выхода в исходный режим нажмите клавишу **F5**.

#### 8.4 ИНИЦИАЛИЗАЦИЯ ПАМЯТИ

При инициализации памяти происходит ее очистка и возврат настроек к заводским установкам.

Для проведения инициализации памяти выполните следующие действия:

- □ Войдите в режим тестирования (см. п. 8.1) и нажмите клавишу 3.
- Для подтверждения инициализации памяти нажмите клавишу 1, для отказа клавишу 2.

#### 8.5 ТЕСТИРОВАНИЕ ПАМЯТИ

В режиме тестирования памяти происходит ее очистка и возврат настроек к заводским установкам.

Для проведения инициализации памяти выполните следующие действия:

- □ Войдите в режим тестирования (см. п. 8.1) и нажмите клавишу 4.
- □ Для подтверждения тестирования памяти нажмите клавишу 1, для отказа клавишу 2.

Память автоматически тестируется трижды.

- Если в процессе тестирования ошибок не обнаружено, весы вернутся в исходный режим.
- Если в процессе тестирования будет обнаружена ошибка, на дисплее высветится ее код.

# 8.6 АВТОМАТИЧЕСКАЯ НАСТРОЙКА

Для проведения автоматической настройки параметров выполните следующие действия:

□ Войдите в режим тестирования (см. п. 8.1) и нажмите клавишу 5.

## 9 РЕГУЛИРОВКА СКОРОСТИ ДВИЖЕНИЯ КОНВЕЙЕРА

Внимание! Выполнение операций, описанных в данном разделе, неквалифицированным персоналом может привести к выходу весов из строя или поражению электрическим током. К проведению работ, описанных в данном разделе, должны допускаться только специалисты организаций, осуществляющих обслуживание или ремонт оборудования «CAS» и имеющих договор с изготовителем.

Регулировка скорости движения конвейера может осуществляться изменением частоты питания моторов приводов конвейеров.

Регулировка проводится отдельно для низкой и высокой скорости движения.

#### 9.1 РЕГУЛИРОВКА НИЗКОЙ СКОРОСТИ

Для регулировки низкой скорости движения конвейера выполните следующие действия:

- Откройте заднюю крышку весов.
- □ Сделайте текущим товар, для которого используется низкая скорость движения конвейера (см. п. 6.3). Если такой товар отсутствует, создайте его (см. п. 7.3).
- □ Нажмите на клавиатуре весов клавишу СТАРТ.
- □ На дисплее преобразователя высветится текущая частота, например, 30 Гц.
- □ Для понижения скорости установите частоту питания двигателя 25 Гц, вращая регулировочную ручку преобразователя.
- □ Нажмите на преобразователе клавишу SET.

## 9.2 РЕГУЛИРОВКА ВЫСОКОЙ СКОРОСТИ

Для регулировки высокой скорости движения конвейера выполните следующие действия:

- Откройте заднюю крышку весов.
- □ Нажмите клавишу **МОDE**.
- □ Вращая регулировочную ручку преобразователя, установите функцию **Р06**.
- □ Нажмите на преобразователе клавишу **SET**.
- □ На дисплее преобразователя высветится текущая частота, например, 55 Гц.
- □ Для понижения скорости установите частоту питания двигателя 45 Гц, вращая регулировочную ручку преобразователя. Нажмите на преобразователе клавишу **SET**.
- □ Нажмите дважды клавишу **MODE** для возврата к исходному дисплею.